## 3要素ソフトウェア更新方法について

## 手順① ソフトウェアダウンロードページの ①3要素ソフトインストーラーをダウンロードしてください。

| <ul> <li>特長 仕様 取扱説明書・取付説明書 ソフトウェアダウンロード ↓ ラインナッン</li> <li>CF2600用ソフトウェアー式 (①+②)</li> </ul> | プに戻る     |
|--------------------------------------------------------------------------------------------|----------|
| CF2600用ソフトウェア一式(①+②)                                                                       |          |
|                                                                                            |          |
| :F2600用ソフトウェアー式.zip (7.7Mバイト)                                                              | > ダウンロート |
|                                                                                            |          |
| 1) 3要素ソフトインストーフー                                                                           |          |
| !要素ソフトインストーラー.zip (6.12Mバイト)                                                               | > ダウンロート |
|                                                                                            |          |
| 2) 単画設定ソフトインストーフー                                                                          |          |
| 車両設定ソフトインストーラー.zip (0.8M/(イト)                                                              | » ダウンロート |

## 手順② ダウンロードした圧縮データをパソコン上に解凍してください。

手順③ 3要素ソフトインストーラーのフォルダ内に配置された setup.exe を実行してください。

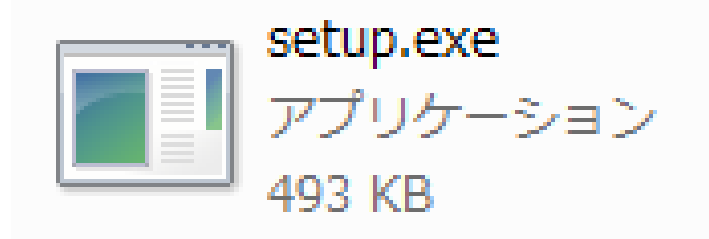

インストール手順①

手順④以下の画面が表示されますので、『次へ』ボタンをクリックしてください。

| 谩 CF2600                                                                                | <u> </u>         |
|-----------------------------------------------------------------------------------------|------------------|
| CF2600 セットアップ ウィザードへようこそ                                                                |                  |
| インストーラーは CF2600 をインストールするために必要な手順を示します。                                                 |                  |
| この製品は、著作権に関する法律および国際条約により保護されています。この<br>または一部を無断で複製したり、無断で複製物を頒布すると、著作権の侵害とな<br>注意ください。 | り製品の全部<br>剥ますのでご |
| キャンセル < 戻る(B)                                                                           | 次へ(N)>           |

手順⑤ [インストール フォルダの選択] 画面が表示されます。 インストール先やユーザー変更がなければ『次へ』ボタンをクリックします。

| 谩 CF2600                                                                                                    |
|----------------------------------------------------------------------------------------------------|
| インストール フォルダーの選択                                                                                                    |
| インストーラーは次のフォルダーへ CF2600 をインストールします。<br>このフォルダーにインストールするには[次へ]をクリックしてください。別のフォルダーにインス<br>トールするには、アドレスを入力するか[参照]をクリックしてください。 |
| フォルダー(E):<br>C:¥Program Files¥CLARION¥CF2600¥ 参照( <u>R</u> )<br>ディスク領域( <u>D</u> )                                         |
| CF2600 を現在のユーザー用か、またはすべてのユーザー用にインストールします:<br>◎ すべてのユーザー( <u>E</u> )                                                        |
| <ul> <li>○ このユーザーのみ(M)</li> <li>キャンセル</li> <li>&lt; 戻る(B) 次へ(N) &gt;</li> </ul>                                            |

インストール手順②

手順⑥ [インストールの確認] 画面が表示されます。 『次へ』ボタンをクリックします。

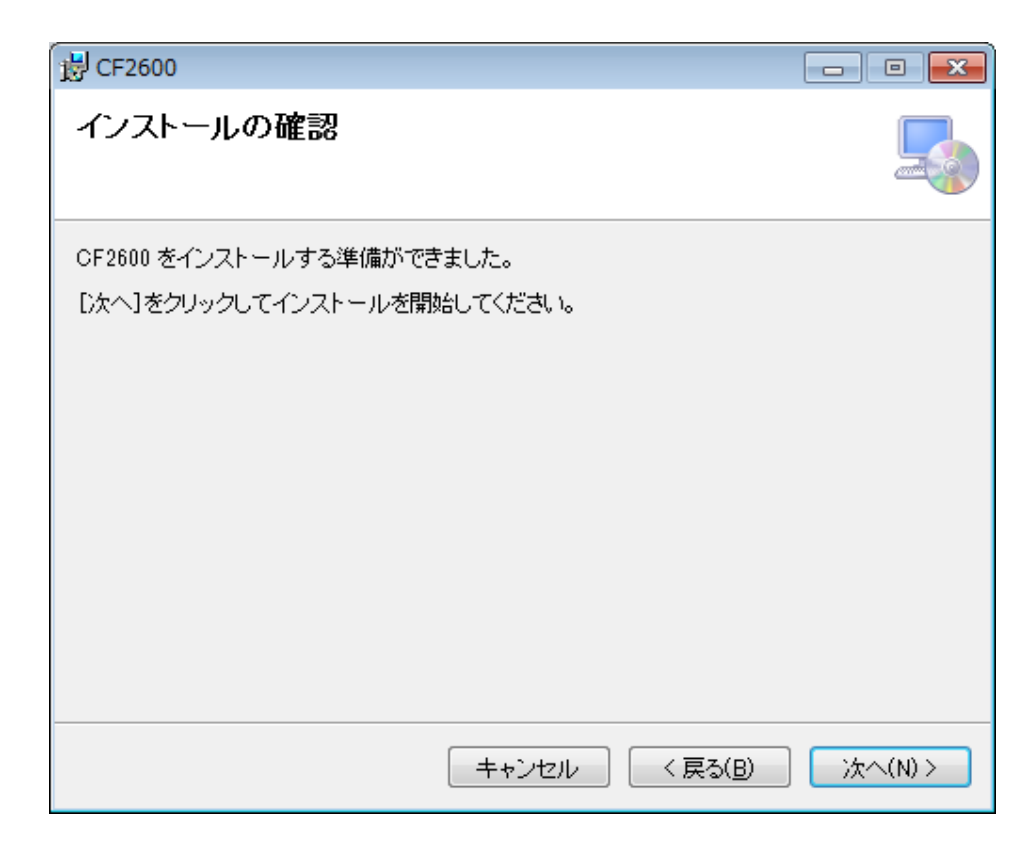

手順⑦ インストールが開始され、インストールの進捗画面が表示されます。

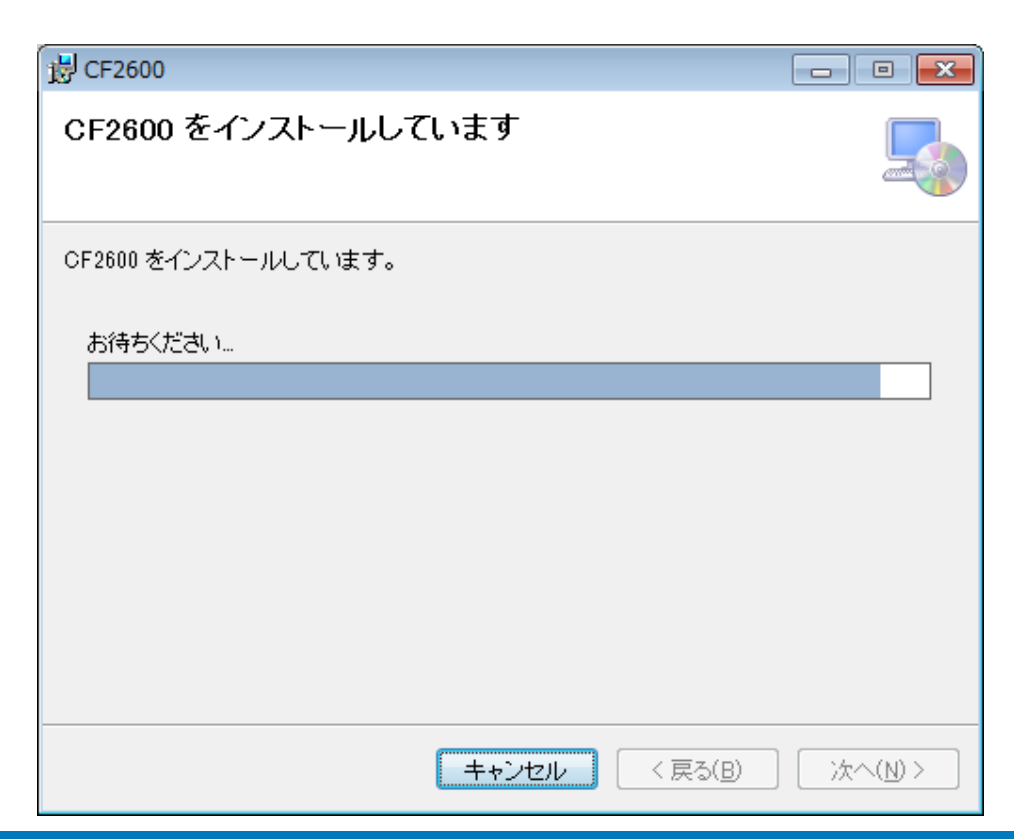

## インストール完了後の確認

手順⑧ 【インストール完了】画面が表示されます。 『閉じる』ボタンをクリックするとインストーラーを終了します。

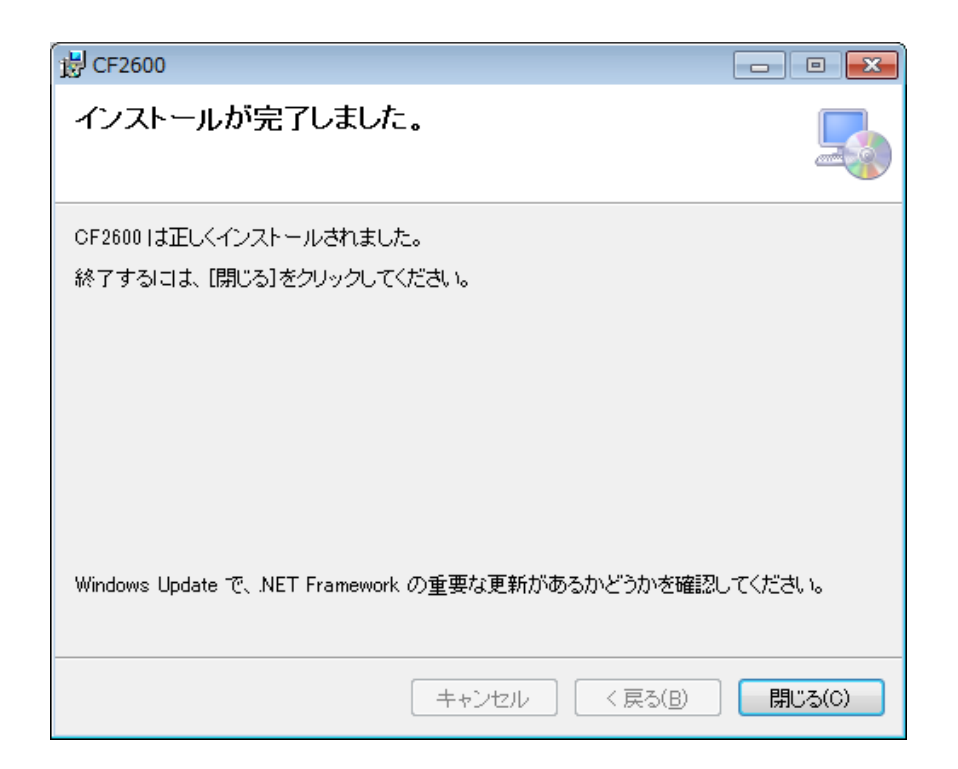

手順⑨ ショートカットが、デスクトップ上に作成されます。 運行データ保存ソフトウェアを起動して、バージョンをご確認ください。 ※今回の更新は「運行データ保存ソフトウェア」のみバージョン更新されています。

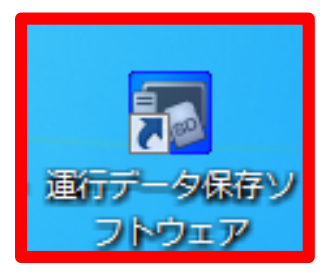

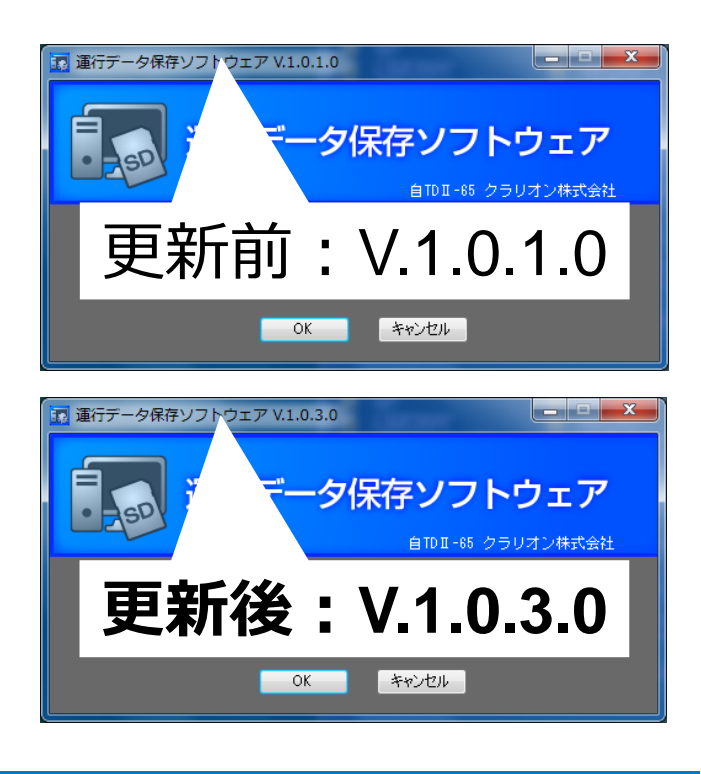